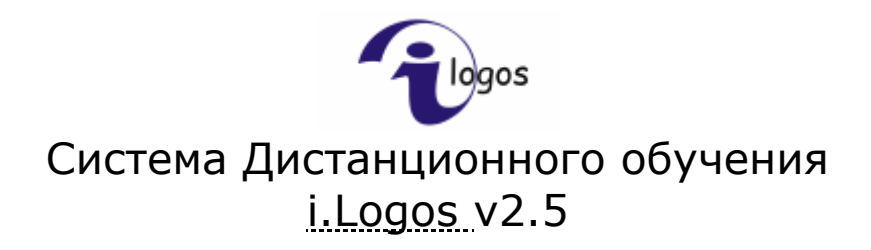

Руководство пользователя Администратор

<u>i.Point</u> © 2007

# Содержание

| СОДЕРЖАНИЕ                                    | 2  |
|-----------------------------------------------|----|
| ПОЛНЫЙ СПИСОК ФУНКЦИЙ ДЛЯ АДМИНИСТРАТОРА      | 4  |
| ОСНОВНЫЕ ФУНКЦИИ                              | 5  |
| ГЛАВНОЕ МЕНЮ                                  | 6  |
| дисциплины                                    | 7  |
| Создание новой дисциплины                     | 8  |
| Редактирование дисциплины                     | 8  |
| Просмотр дисциплины                           | 8  |
| Добавление курсов к дисциплине                | 9  |
| НАЗНАЧЕНИЕ ПРЕПОДАВАТЕЛЕЙ ДИСЦИПЛИНЕ          | 10 |
| НАЗНАЧЕНИЕ УЧЕБНЫХ ГРУПП ДИСЦИПЛИНЕ           | 10 |
| Удаление дисциплины                           | 11 |
| КУРСЫ                                         | 12 |
| Импорт курса - Добавление нового курса        | 12 |
| РЕДАКТИРОВАНИЕ КУРСА                          | 14 |
| Удаление курса                                | 14 |
| ПРОСМОТР ОПИСАНИЯ КУРСОВ                      | 14 |
| ШАБЛОН УЧЕБНОГО ПЛАНА КУРСА                   | 16 |
| ПРОСМОТР КУРСА                                | 17 |
| <u>ТЕМЫ КУРСОВ</u>                            | 19 |
| Создание темы курсов                          | 19 |
| <u>ПОЛЬЗОВАТЕЛИ</u>                           | 20 |
| Поиск                                         | 21 |
| Создание нового пользователя                  | 21 |
| РЕДАКТИРОВАНИЕ И ПРОСМОТР ДАННЫХ ПОЛЬЗОВАТЕЛЯ | 23 |
| Удаление данных о пользователе                | 24 |
| Перемещение пользователя                      | 25 |
| <u>УЧЕБНЫЕ ГРУППЫ</u>                         | 26 |
| ПРОСМОТР УЧЕБНОЙ ГРУППЫ                       | 27 |
| Создание учебной группы                       | 28 |
| РЕДАКТИРОВАНИЕ УЧЕБНОЙ ГРУППЫ                 | 28 |
| ••                                            | 20 |

| ПОДРАЗДЕЛЕНИЯ (СТРУКТУРА ОРГАНИЗАЦИИ) | 28 |
|---------------------------------------|----|
| Создание подразделения                | 29 |
| Редактирование подразделения          | 29 |
| Удаление подразделения                | 29 |
| ЗАДАЧИ                                | 30 |
| ПРОСМОТР ЗАДАЧ                        | 30 |
| Создание новой задачи                 | 31 |

# Полный список функций для Администратора

- 1. Авторизация
- 2. Редактирование личной информации
- 3. Отправление сообщений
- 4. Получение сообщений и просмотр полученных
- 5. Удаление сообщений
- 6. Маркирование сообщений (пометить как просмотренные)
- 7. Импорт курса
- 8. Просмотр материалов курса
- 9. Удаление курса
- 10. Редактирование курса
- 11. Создание архива курсов
- 12. Создание и редактирования задач шаблона учебного плана курса
- 13. Общение в форуме по курсу
- 14. Общение в форуме по дисциплине
- 15. Общение в форуме группы
- 16. Создание дисциплины
- 17. Редактирование дисциплины
- 18. Удаление дисциплины
- 19. Просмотр дисциплины, ее курсов, преподавателей и групп студентов
- 20. Добавление или удаление связанных с дисциплиной курсов, групп обучения и преподавателей
- 21. Создание учебной группы
- 22. Редактирование учебной группы
- 23. Удаление учебной группы
- 24. Просмотр учебной группы
- 25. Добавление или удаление связанных с группой преподавателей, студентов и дисциплин
- 26. Создание пользователя
- 27. Удаление пользователя
- 28. Редактирование пользователя
- 29. Просмотр пользователя и связанных с ним групп(для студента) и дисциплин(для преподавателя)
- 30. Перемещение пользователя в другое подразделение
- 31. Создание подразделения
- 32. Редактирование подразделения
- 33. Удаление подразделения
- 34. Создание содержимого раздела Справка
- 35. Редактирование содержимого раздела Справка
- 36. Создание тем курсов
- 37. Редактирование тем курсов
- 38. Удаление тем курсов
- 39. Создание кодов регистрации
- 40. Добавление и удаление связанных с кодом регистрации групп

# Основные функции

Администратор выполняет следующие основные функции:

| Функция                          | Раздел с описанием               |
|----------------------------------|----------------------------------|
| Управление студентами            | Раздел Пользователи              |
| (регистрация, редактирование,    |                                  |
| удаление)                        |                                  |
| Управление преподавателями       | Раздел Пользователи              |
| (регистрация, редактирование,    |                                  |
| удаление)                        |                                  |
| Управление группами              | Раздел Группы                    |
| (регистрация, редактирование,    |                                  |
| удаление)                        |                                  |
| Управление дисциплинами и        | Раздел Дисциплины, Раздел Курсы  |
| курсами                          |                                  |
| Управление шаблонами учебных     | Раздел Курсы                     |
| планов                           |                                  |
| Управление подразделениями       | Раздел Подразделения             |
| Управление темами курсов         | Раздел Управление темами курсов  |
| Управление кодами регистрации    | Раздел Коды регистрации          |
| Связь между курсом и дисциплиной | Раздел Курсы, Раздел Дисциплины  |
| Связь между дисциплиной и        | Раздел Дисциплины                |
| преподавателем                   |                                  |
| Связь между дисциплиной и        | Раздел Дисциплины, Раздел Группы |
| учебной группой                  |                                  |
| Связь между группой и            | Раздел Группы                    |
| преподавателем                   |                                  |
| Связь между группой и студентом  | Раздел Группы                    |
| Связь между подразделением и     | Раздел Пользователи              |
| студентом, преподавателем        |                                  |
| Связь между подразделением и     | Раздел Дисциплины, Раздел Курсы  |
| дисциплиной, курсом              |                                  |

# Главное меню

На главной странице представлено меню, предназначенное для удобной и легкой навигации по системе.

Главное меню для администратора состоит из девяти пунктов:

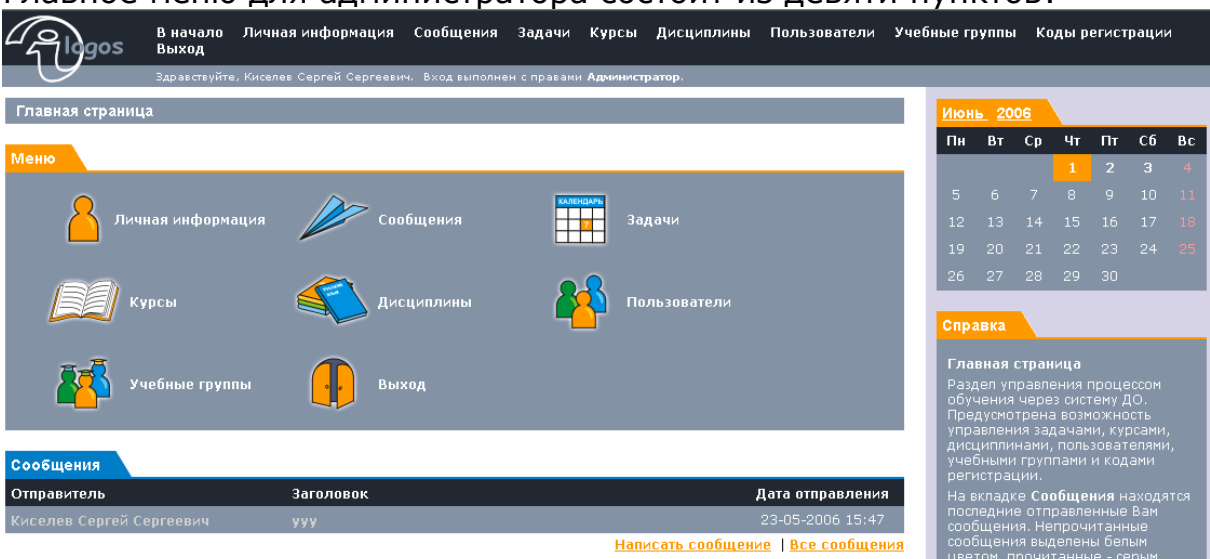

- 1. Личная информация
- 2. Сообщения
- 3. Задачи
- 4. Курсы
- 5. Дисциплины
- 6. Пользователи
- 7. Учебные группы
- 8. Коды регистрации
- 9. Выход

# Дисциплины

Управление дисциплинами состоит в том, чтобы создавать дисциплины в требуемых подразделениях, назначать им группы, курсы и преподавателей.

#### Раздел Дисциплины:

| - Algos                                | В начало<br>Выход | Личная информация         | Сообщения       | Задачи      | Курсы  | і Дисциплины  | Полі | 630Bi | атели | Уч   | ебны | е груг | пы   |       |
|----------------------------------------|-------------------|---------------------------|-----------------|-------------|--------|---------------|------|-------|-------|------|------|--------|------|-------|
| 9                                      | Здравствуйте      | , Киселев Сергей Сергееви | ч. Вход выполне | н с правами | Админи | стратор.      |      |       |       |      |      |        |      |       |
| Дисциплины                             |                   |                           |                 |             |        |               |      | Апре  | ль 2  | 2006 |      |        |      |       |
|                                        |                   |                           |                 |             |        |               |      | Пн    | Вт    | Cp   | Чт   | Πτ     | CÓ   | Bc    |
| выбор                                  |                   |                           |                 |             |        |               | - 11 |       |       |      |      |        |      | 2     |
| Подразделение                          | ЦТДО              |                           |                 |             | 유      | Подразделения |      |       |       |      |      |        |      | 9     |
| Показать                               | 🗖 в теку          | шем полразлепении         |                 |             |        |               |      |       | 11    | 12   |      |        |      | 16    |
|                                        | e rex,            |                           |                 |             |        |               | 5 H. |       |       |      |      | 21     |      | 23    |
| Дисциплины                             |                   |                           |                 |             |        |               | 1    | 24    | 25    | 26   | 27   | 28     | 29   | 30    |
| Название                               |                   | Опис                      | сание           |             |        |               |      | Cana  |       |      |      |        |      |       |
| 📕 Тестовая дисц                        | циплина           | Дисц                      | иплина для те   |             |        | 💥 🖉           |      | Cilpa | вка   |      |      |        |      |       |
| 📕 Создание конт                        | тента             |                           |                 |             |        | 🔀 🚄           |      |       |       |      |      | реда   | ктир | овать |
| Выбрать: <mark>Все</mark> <u>Ни од</u> | ного              |                           |                 |             |        | Создать       |      |       |       |      |      |        |      |       |

Дисциплины структурированы по подразделениям, для отображения дисциплин подразделения используйте закладку **Выбор**, в которой раскрывается дерево подразделений **В**:

| - Algos       | В начало<br>Выход                                                                                                    | Личная информация                                                                                                    | Сообщения             | Задачи      | Курсы    | Дисциплины    |
|---------------|----------------------------------------------------------------------------------------------------|----------------------------------------------------------------------------------------------------|-----------------------|-------------|----------|---------------|
| 9             | Здравствуйте                                                                                                    | , Киселев Сергей Сергееви                                                                                                    | ч. Входвыполне        | н с правами | Админист | тратор.       |
| Дисциплины    |                                                                                                    |                                                                                                    |                       |             |          |               |
| Выбор         |                                                                                                    |                                                                                                    |                       |             |          |               |
| Подразделение | ЦТДО                                                                                                    |                                                                                                    |                       |             | *        | Подразделения |
|               | <ul> <li>– ИрГТУ</li> <li>– ЦТД</li> <li>– Упр</li> <li>– Отр</li> <li>– Отр</li> <li>– Отр</li> <li>– Стр</li> <li>– Стр</li> <li>– Стр</li> <li>– Кас</li> <li>– Кас</li></ul> | О<br>Оравление 1<br>цел ПО<br>ужба установки ПО<br>ультет кибернетики<br>редра ВТ<br>редра автоматизирован<br>редра информатики<br>инистраторы i.Logos<br>дународный факульте<br>но-вечерний факульте | іных систем<br>г<br>т |             | <u>•</u> |               |

Выберите требуемое подразделение и щелкните по его названию, в разделе Дисциплины будет отображен список дисциплин выбранного подразделения.

Для управления подразделениями перейдите по ссылке **Подразделения** (подробнее о разделе Подразделения см. ниже).

Для работы с дисциплинами предназначена закладка Дисциплины.

| Дисциплины                    |                       |                |
|-------------------------------|-----------------------|----------------|
| Название                      | Описание              |                |
| 📕 Тестовая дисциплина         | Дисциплина для тестов | 🔀 🔏            |
| 📕 Создание контента           |                       | 💥 🗶            |
| Выбрать: <u>Все Ни одного</u> |                       | <u>Создать</u> |

Здесь отображается список дисциплин подразделения.

## Создание новой дисциплины

Для создания дисциплины нажмите ссылку Создать:

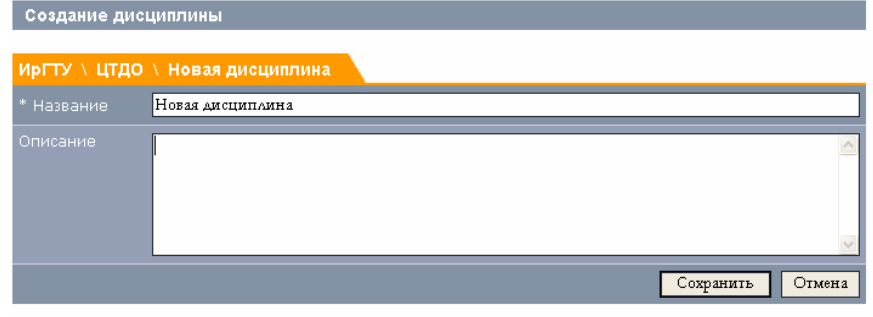

Дисциплина будет создана в текущем подразделении.

Для создания дисциплины в другом подразделении прейдите в него и потом нажмите ссылку Создать.

## Редактирование дисциплины

Данные о дисциплинах можно редактировать 📿.

| Редактирован | ие дисциплины         |           |        |
|--------------|-----------------------|-----------|--------|
| иргту \ цтдо | \ Тестовая дисциплина |           |        |
| * Название   | Тестовая дисциплина   |           |        |
| Описание     | Дисциплина для тестов |           | < >    |
|              |                       | Сохранить | Отмена |

Форма редактирования содержит два поля:

Название – поле является обязательным для заполнения, Описание – поле дополнительной информации.

### Просмотр дисциплины

Для просмотра данных о дисциплине, включая связи с преподавателями, курсами и группами, а также для добавления или удаления этих связей перейдите на индивидуальную страницу дисциплины. Для этого нажмите по названию дисциплины.

#### Страница просмотра дисциплины:

| Plagos          | В начало<br>Выход | Личная информация          | Сообщения       | Задачи       | Курсы      | Дисциплины      | Пол | 630B | атели | Уч   | ебны | e rpy | пы   |       |
|-----------------|-------------------|----------------------------|-----------------|--------------|------------|-----------------|-----|------|-------|------|------|-------|------|-------|
| 9               | Здравствуйте      | , Киселев Сергей Сергеевич | ч. Вход выполне | ≀н с правам⊧ | и Админист | ратор.          |     |      |       |      |      |       |      |       |
| Просмотр дисци  | плины             |                            |                 |              |            |                 | 1   | Апре | ль :  | 2006 |      |       |      |       |
| Дисциплина      |                   |                            |                 |              |            |                 |     | Пн   | Вт    | Ср   | Чт   | Πτ    | CG   | Bc    |
| ИрГТУ \ ЦТДО \  | Тестовая д        | исциплина                  |                 |              |            |                 | 11  |      |       |      |      |       |      | 2     |
| Дисциплина      |                   | Тестовая дисциплина        |                 |              |            |                 |     |      | 11    | 12   |      |       |      | 16    |
| Описацие        |                   | Писциплица пла тесто       |                 |              |            |                 | 11  |      |       |      |      | 21    |      | 23    |
| Chineanne       |                   | длодлі ліпа для тесто      |                 |              | Изме       | енить   Удалить | 11  | 24   | 25    | 26   | 27   | 28    | 29   | 30    |
| Изучаемые курсы |                   |                            |                 |              |            |                 |     |      |       |      |      |       |      |       |
| 🔀 Математика д  | ля подготов       | ительных курсов            |                 |              |            |                 |     | Cnpz | авка  |      |      |       |      |       |
| 🔀 Ряды Фурье    |                   |                            |                 |              |            |                 | 11  |      |       |      |      | реда  | ктир | овать |
| 🔀 Рекомендаци   | и по создани      | но контента                |                 |              |            |                 |     |      |       |      |      |       |      |       |
| Преподаватели   |                   |                            |                 |              |            | <u>Добавить</u> |     |      |       |      |      |       |      |       |
| 💥 admina        |                   |                            |                 |              |            |                 | 11  |      |       |      |      |       |      |       |
| 🔀 Ульянов Дмит  | рий Алекса        | ндрович                    |                 |              |            |                 |     |      |       |      |      |       |      |       |
| Учебные группы  |                   |                            |                 |              |            | <u>Добавить</u> |     |      |       |      |      |       |      |       |
| 🔀 Тестовая груп | іпа               |                            |                 |              |            |                 | 11  |      |       |      |      |       |      |       |
|                 |                   |                            |                 |              |            | Добавить        |     |      |       |      |      |       |      |       |

С этой страницы доступны следующие возможности:

- 1) Изменение данных о дисциплине (переход на страницу редактирования дисциплины, рассмотренную выше).
- 2) Добавление курсов к дисциплине
- 3) Назначение преподавателя дисциплине
- 4) Назначение учебной группы дисциплине

#### Добавление курсов к дисциплине

Перейдите по ссылке **Добавить** на вкладке **Изучаемые курсы**, где сейчас написано Нет курсов.

В появившемся диалоговом окне «Выбор курсов для дисциплины» найдите нужные курсы при помощи поиска или выберите все.

| выеер курсов для дисциплины              |                                                   |          |  |  |  |
|------------------------------------------|---------------------------------------------------|----------|--|--|--|
|                                          |                                                   |          |  |  |  |
| Выбор темы                               |                                                   |          |  |  |  |
| Дисциплина                               |                                                   |          |  |  |  |
| Тема                                     | Дистанционное обучение                            |          |  |  |  |
| Показать                                 | Все 🗾 в текущей теме                              |          |  |  |  |
| Искать                                   | Найти                                             |          |  |  |  |
|                                          |                                                   |          |  |  |  |
| Курсы                                    |                                                   |          |  |  |  |
| Наименование курс                        | a                                                 |          |  |  |  |
| 📕 Математика для подготовительных курсов |                                                   |          |  |  |  |
| 🔲 Ряды Фурье                             |                                                   |          |  |  |  |
| Выбрать: <u>Все</u> Ни одн               | <u>ого</u> Действия: <u>Добавление выделенных</u> | Отменить |  |  |  |

Чтобы назначить один или несколько найденных курсов данной дисциплине, выделите их галочкой и нажмите ссылку **Добавление выделенных**. Для возвращения к окну «Просмотр дисциплины», нажмите ссылку **Отмена**.

При переходе по ссылке **Добавление выделенных**, вы попадете на подтверждение выбора.

| Просмотр выбранных ку           | рсов для дисциплины |                              |          |
|---------------------------------|---------------------|------------------------------|----------|
|                                 |                     |                              |          |
| Дисциплина                      |                     |                              |          |
| Название                        | Тестовая дисциплина |                              |          |
|                                 |                     |                              |          |
| выоранные курсы                 |                     |                              |          |
| курс<br>И Математика для подгот |                     |                              | _        |
| Ряды Фурье                      |                     |                              |          |
| Выбрать: <u>Все Ни одного</u>   |                     | <u>Добавить к дисциплине</u> | Отменить |

Убедитесь, что напротив нужных курсов стоит галочка и нажмите ссылку **Добавить к дисциплине**. Чтобы отменить выбор, нажмите ссылку **Отмена** (вы вернетесь к окну «Просмотр дисциплины»).

### Назначение преподавателей дисциплине

Перейдите по ссылке **Добавить** на вкладке **Преподаватели**, где сейчас написано Нет преподавателей.

В появившемся диалоговом окне «Выбор преподавателей для дисциплины» выделите галочкой нужных преподавателей или выберите всех. Можно также воспользоваться поиском.

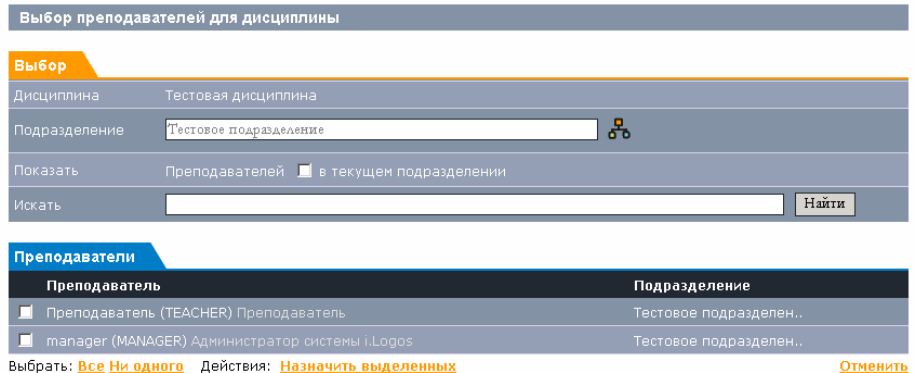

Нажмите ссылку **Назначить выделенных**. Для возвращения к окну «Просмотр дисциплины», нажмите ссылку **Отменить**.

При переходе по ссылке **Назначить выделенных**, вы попадете на подтверждение выбора.

| Просмотр выбранных преп              | одавателей для дисциплины |                          |                 |
|--------------------------------------|---------------------------|--------------------------|-----------------|
|                                      |                           |                          |                 |
| Дисциплина                           |                           |                          |                 |
| Название                             | Тестовая дисциплина       |                          |                 |
|                                      |                           |                          |                 |
| Выбранные преподаватели              |                           |                          |                 |
| Пользователь                         | Подразделение             |                          |                 |
| 🗹 Преподаватель                      | Тестовое подразделение    |                          |                 |
| Выбрать: <u>Все</u> <u>Ни одного</u> |                           | Назначить для дисциплины | <u>Отменить</u> |

Убедитесь, что напротив нужных преподавателей стоит галочка и нажмите ссылку **Назначить для дисциплины**. Чтобы отменить выбор, нажмите ссылку **Отменить** (вы вернетесь к окну «Просмотр дисциплины»).

#### Назначение учебных групп дисциплине

#### Перейдите по ссылке Добавить на вкладке Учебные группы.

В появившемся диалоговом окне «Выбор учебных групп для дисциплины» сначала выберите нужное подразделение, в котором находится искомая группа. Можно также воспользоваться поиском.

| Выбор учебных групп для дисциплины |                                                    |               |  |  |  |  |
|------------------------------------|----------------------------------------------------|---------------|--|--|--|--|
| Выбор                              |                                                    |               |  |  |  |  |
| Дисциплина                         |                                                    |               |  |  |  |  |
| Подразделение                      | Тестовое подразделение                             | Подразделения |  |  |  |  |
| Показать                           | 📕 в текущем подразделении                          |               |  |  |  |  |
| Искать                             |                                                    | Найти         |  |  |  |  |
| Группы                             |                                                    |               |  |  |  |  |
| Группа                             | Подразделение                                      |               |  |  |  |  |
| 📕 Тестовая груп                    | а 2 Тестовое подразделен                           |               |  |  |  |  |
| Выбрать: Все Ни од                 | <u>ного</u> Действия: <u>Добавление выделенных</u> | Отменить      |  |  |  |  |

Чтобы назначить одну или несколько групп дисциплине, выделите их галочкой и нажмите ссылку **Добавление выделенных**. Для возвращения к окну **Просмотр дисциплины**, нажмите ссылку **Отменить**.

При переходе по ссылке **Добавление выделенных**, вы попадете на подтверждение выбора.

| Просмотр выбранных учебных групп для дисциплины |                        |                                 |          |  |  |  |  |
|-------------------------------------------------|------------------------|---------------------------------|----------|--|--|--|--|
|                                                 |                        |                                 |          |  |  |  |  |
| Дисциплина                                      |                        |                                 |          |  |  |  |  |
| Название                                        | Тестовая дисциплина    |                                 |          |  |  |  |  |
|                                                 |                        |                                 |          |  |  |  |  |
| Выбранные группы                                |                        |                                 |          |  |  |  |  |
| Пользователь                                    | Подразделение          |                                 |          |  |  |  |  |
| 🗹 Тестовая группа 2                             | Тестовое подразделение |                                 |          |  |  |  |  |
| Выбрать: <u>Все</u> <u>Ни одного</u>            |                        | <u>Назначить для дисциплины</u> | Отменить |  |  |  |  |

Убедитесь, что напротив нужных групп стоит галочка и нажмите ссылку **Назначить для дисциплины**. Чтобы отменить выбор, нажмите ссылку **Отмена** (вы вернетесь к окну «Просмотр дисциплины»).

## Удаление дисциплины

Дисциплины можно удалять 🗱 . В момент удаления Вам будет предложено подтвердить удаление, затем дисциплина будет удалена.

# Курсы

Все курсы в системе распределены по темам. В нашей системе темы курсов выполняют функции, подобные функциям рубрикатора в библиотеке. В качестве тем курсов вы можете использовать, к примеру, ISBN или УДК.

При работе с курсами необходимо в закладке Выбор указать темы. Для этого откройте дерево тем 🖧

| Golgos             | В начало<br>Выход | Личная информация         | Сообщения       | Задачи      | Курсы     | Дисциплины    | Пол | 630Bā       | атели | Уч       | ебны | e rpy | ппы |    |
|--------------------|-------------------|---------------------------|-----------------|-------------|-----------|---------------|-----|-------------|-------|----------|------|-------|-----|----|
| 9                  | Здравствуйте      | , Киселев Сергей Сергееви | н. Вход выполне | н с правами | Админист  | ратор.        |     |             |       |          |      |       |     |    |
| Курсы              |                   |                           |                 |             |           |               |     | <u>Апре</u> | ль    | 2006     |      |       |     |    |
|                    |                   |                           |                 |             |           |               |     | Пн          | Вт    | Ср       | Чт   | Пт    | Сб  | Bc |
| Выбор              |                   |                           |                 |             |           |               |     |             |       |          |      |       |     | 2  |
| Дистанционное обуч | нение             |                           | - <del>*</del>  | Упр         | авление т | гемами курсов |     |             |       |          |      |       |     | 9  |
|                    |                   |                           |                 |             |           |               | 11  |             |       | 12       |      |       |     | 16 |
| Курсы              |                   |                           |                 |             |           |               | .   |             |       |          |      | 21    |     | 23 |
| Наименование кур   | ica               |                           |                 |             |           | Доступен      |     |             |       |          |      |       |     | 30 |
| 🖉 💥 🔒 📖            | Рекомендац        | ии по созданию контен     | та              |             |           | ซ             |     |             |       | <u>_</u> |      |       |     |    |
| 🖉 💥 🚊 📖            | Математика        | для подготовительных      | курсов          |             |           | đ             |     | Спра        | вка   |          | _    | _     | _   |    |
| 🖉 💥 🚔 🛄            | Ряды Фурье        | •                         |                 |             |           | đ             |     | Кур         | сы    |          |      |       |     |    |
|                    |                   |                           |                 |             |           | Импорт        |     |             |       |          |      |       |     |    |

Основные функции раздела:

- Импорт курсов
- Редактирование данных
- Удаление курсов
- Подготовка курса для печати
- Просмотр материала курса
- Просмотр описания курса

Создание, редактирование и удаление тем курсов осуществляется в разделе **Управление темами курсов** (см. ниже).

### Импорт курса - Добавление нового курса

Сначала выберите тему курсов, к которой хотите привязать импортируемый курс, на вкладке **Выбор темы,** затем под списком курсов, где сейчас написано Нет курсов, перейдите по ссылке **Импорт**.

Пусть требуется импортировать курс «Ряды Фурье», который находится в файле row.zip, и привязать его к Тестовой теме курсов.

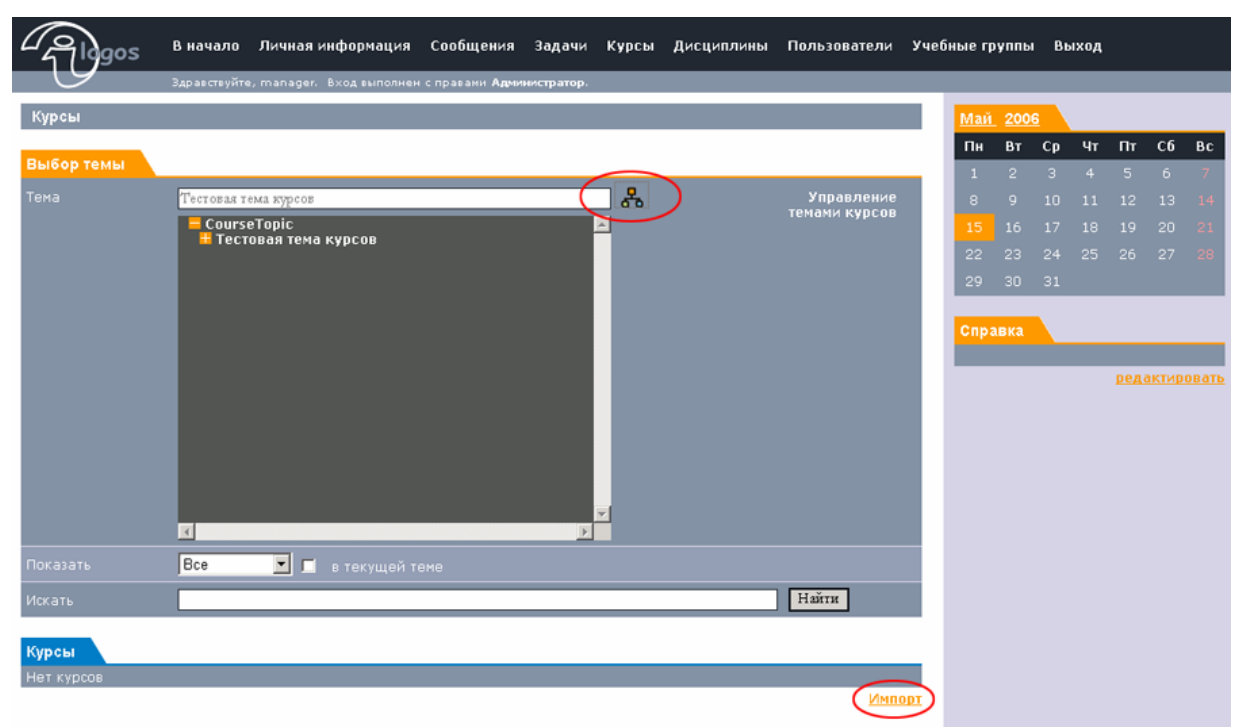

В диалоговом окне «Импорт курса» укажите необходимые данные.

| райлу |
|-------|
|       |
|       |
|       |
|       |

Поле **Путь к файлу** – здесь нужно указать место, где находится нужный zip- файл с курсом. Для этого нажмите на кнопку **Обзор** и выберите файл с курсом. Мы укажем путь к файлу row.zip.

| Путь к фай                       | iny                                                                      |                                                                                                    |         |        |               |
|----------------------------------|--------------------------------------------------------------------------|----------------------------------------------------------------------------------------------------|---------|--------|---------------|
| * Путь к фа                      | ийлү                                                                     | Обзор.                                                                                                    | -       |        |               |
| Редактиру                        | емый 🗖                                                                   |                                                                                                    |         |        |               |
| До Выбор ф.                      | айла                                                                     |                                                                                                    | 12      | ? ×    |               |
| Kc                               | Папка: 🔁 погт                                                            | -                                                                                                    | + 🗈 💣 🗉 | •      |               |
| AB Hagas<br>dorigen<br>B Pascoul | A crono<br>M<br>M<br>M<br>M<br>M<br>M<br>M<br>M<br>M<br>M<br>M<br>M<br>M | CONTROL<br>CONTROL<br>CONTRO |         |        | Импорт Отмена |
| Сете<br>окруж                    | тое <u>И</u> мя файла:                                                   | row.zip                                                                                                    | -       | Отмена |               |

Галочка Редактируемый – курс находится в стадии разработки.

Галочка Доступен – курс доступен для изучения,

Копировать полностью – копирование всех файлов, принадлежащих курсу. Возможна ситуация, когда манифест курса составлен неправильно, т.е. в нем указаны не все файлы, относящиеся к курсу,

тогда при импорте курса они не будут скопированы. Установка галочки **Копировать полностью** позволит решить эту проблему, и все файлы будут скопированы.

Теперь нажмите кнопку **Импорт** для создания курса или кнопку **Отмена** для возвращения к окну «Курсы».

### Редактирование курса

Для того, чтобы изменить курс нажмите ссылку **Изменить**, находящуюся в одной графе с названием курса.

Откроется окно «Редактирование курса».

| Редактирование кур | oca         |
|--------------------|-------------|
| Путь к файлу       |             |
|                    | Обзор       |
|                    | Информатика |
| Описание           |             |
| 🗹 Редактируемый    |             |
| 🗹 доступен         |             |

Поле Путь к файлу – здесь нужно указать место, где находится нужный курс. Для этого нажмите на кнопку Обзор.

Поле Название – введите новое название курса.

Описание – напишите/измените описание курса.

Галочка Редактируемый – курс находится в стадии разработки.

Галочка Доступен – курс доступен для изучения

После внесения изменений нажмите кнопку **Сохранить**, для возврата к окну «Курсы» без изменения нажмите кнопку **Отмена**.

## Удаление курса

Для удаления курса из какого-либо раздела выберите курс и нажмите кнопку 🔀, находящуюся в одной графе с названием курса.

### Просмотр описания курсов

Для того чтобы просмотреть какой-либо курс, нажмите на его название.

| Просмотр курса               |      |                                        |
|------------------------------|------|----------------------------------------|
| Курс                         |      |                                        |
| Дистанционное обучение \Курс |      |                                        |
| Курс                         |      | 📰 🔎                                    |
| Описание                     |      |                                        |
| Доступен                     | ⊠í ( |                                        |
| Дисциплины                   |      | <u>Изменить</u>   <mark>Удалить</mark> |
| Нет дисциплин                |      |                                        |
| Авторы                       |      | <u>Добавить</u>                        |
| Нет авторов                  |      |                                        |
|                              |      | Добавить                               |

#### Закладка Курс

Поле **Курс** – название курса. Поле **Описание** – описание данного курса. Галочка **Доступен** – курс доступен для изучения. **Изменить** – редактирование информации о курсе. **Удалить** - удаление курса из системы.

Для просмотра и редактирования шаблона учебного плана курса нажмите **П**.

Для обсуждения курса на форуме нажмите кнопку *р*, находящуюся в одной строке с названием курса.

#### Закладка Дисциплины

Показан список дисциплин, связанных с этим курсом.

Добавить курс в какую-либо дисциплину можно нажав ссылку **Добавить** и выбрав нужные дисциплины из списка.

| Добавление дис                  | циплин к курсу                                     |          |                 |
|---------------------------------|----------------------------------------------------|----------|-----------------|
| Выбор                           |                                                    |          |                 |
| Курс                            | Ряды Фурье                                         |          |                 |
| Подразделение                   | ЦТДО                                               | 椽        | Подразделения   |
| Показать                        | 📃 в текущем подразделении                          |          |                 |
| Дисциплины                      |                                                    |          |                 |
| Название                        |                                                    | Описание |                 |
| 📕 Создание кон                  | гента                                              |          |                 |
| Выбрать: <u>Все</u> <u>Ни о</u> | <u>ного</u> Действия: <u>Добавление выделенных</u> |          | <u>Отменить</u> |

Можно выбрать дисциплины из текущего подразделения, можно выбрать другое подразделение. Чтобы добавить выделены дисциплины к курсу, нажмите ссылку **Добавление выделенных**.

#### Закладка Авторы

Показан список авторов данного курса.

Добавить нового автора можно нажав ссылку **Добавить**. Вы перейдете на страницу назначения авторов для курса. Сначала выберите нужное подразделение, в котором находится искомые авторы. Можно также воспользоваться поиском по ФИО.

| Выбор                    |                                              |               |
|--------------------------|----------------------------------------------|---------------|
|                          |                                              |               |
|                          | LITAO                                        |               |
|                          | авторов в текущем подразделении 📕            |               |
| Искать                   |                                              | Найти         |
| Преподаватели            |                                              |               |
| Пользовател              | <b>D</b>                                     | Подразделение |
| 📕 Киселев Серге          | ей Сергеевич (INTR) Сергей Сергеевич Киселев | цтдо          |
| Выбрать: <u>Все Ни о</u> | аного Действия: Добавление выделенных        | Отменить      |

Чтобы назначить одного или несколько найденных авторов для данного курса, выделите их галочкой и нажмите ссылку **Добавление выделенных**. Для возвращения к окну «Просмотр курса», нажмите ссылку **Отменить**.

При переходе по ссылке **Добавление выделенных**, вы попадаете на подтверждение выбора.

| Курс                          |                           |
|-------------------------------|---------------------------|
| Название                      | Курс                      |
| Выбранные авторы              |                           |
| Автор                         |                           |
| 🗹 Киселев Сергей Сергеевич    |                           |
| Выбрать: <u>Все Ни одного</u> | Добавить к курсу Отменить |

Убедитесь, что напротив нужных групп стоит галочка и нажмите ссылку **Добавить к курсу**. Чтобы отменить выбор, нажмите ссылку **Отменить** (вы вернетесь к окну «Просмотр курса»).

## Шаблон учебного плана курса

Администратором создается и редактируется шаблон учебного плана курса.

| Просмотр учебно | ого плана      |                  |                       |                            |
|-----------------|----------------|------------------|-----------------------|----------------------------|
| Курс            |                |                  |                       |                            |
| Название курса  | Ря             | ды Фурье         |                       |                            |
| Мероприятия     |                |                  |                       |                            |
| Название        | Начнется через | Завершится через | Оценка<br>обязательна | Система оценки             |
| 🔀 🛴 Задача 1    | 1 день         | 10 дней          | Да                    | Выполнена /<br>Невыполнена |
| 🔀 🛴 Задача 2    |                |                  |                       | Выполнена /<br>Невыполнена |
| 🔀 🛴 Задача 4    | 13 дня         | 14 дня           |                       | 5-ти бальная               |
| 🔀 🔏 Задача 5    |                |                  |                       | Выполнена /<br>Невыполнена |
| 🔀 🛴 Задача З    | 31 день        | 41 день          | нет                   | нет                        |

Для каждой задачи определено время начала, время завершения и тип (обязательность оценки и система оценивания).

Редактирование задачи *«* Удаление задачи **»**.

#### Создание задачи учебного плана

Задача создается для шаблона учебного плана требуемого курса.

| Создание задачи уче | бного плана             |
|---------------------|-------------------------|
| Задача              |                         |
| Название            |                         |
| Описание            |                         |
| Начало (смещение)   | 0                       |
| Конец (смещение)    | 0                       |
| Оценка необходима   |                         |
| Система оценки      | Выполнена/невыполнена 💌 |
| Ссылка              |                         |
|                     | Создать Отмена          |

При создании задачи необходимо заполнить поля: Название, Описание, Начало и Конец (задаются смещением от даты начала изучения курса, таким образом они являются не жестко привязанными к конкретной календарной дате, а определяются при изучении курса.). Также нужно определить необходимость оценки и систему оценки, если задачу требуется оценивать.

Поле **Ссылка** – ссылка на какую-либо страницу в Интернете, содержащую дополнительную информацию. Поле не является обязательным.

#### Форум по курсу

Для перехода на форум курса нажмите кнопку 🗔 на закладке Курс (подробнее о форуме – см. раздел Форум).

## Просмотр курса

Чтобы перейти к просмотру курса, нажмите на кнопку 🛄. Откроется первая страница курса.

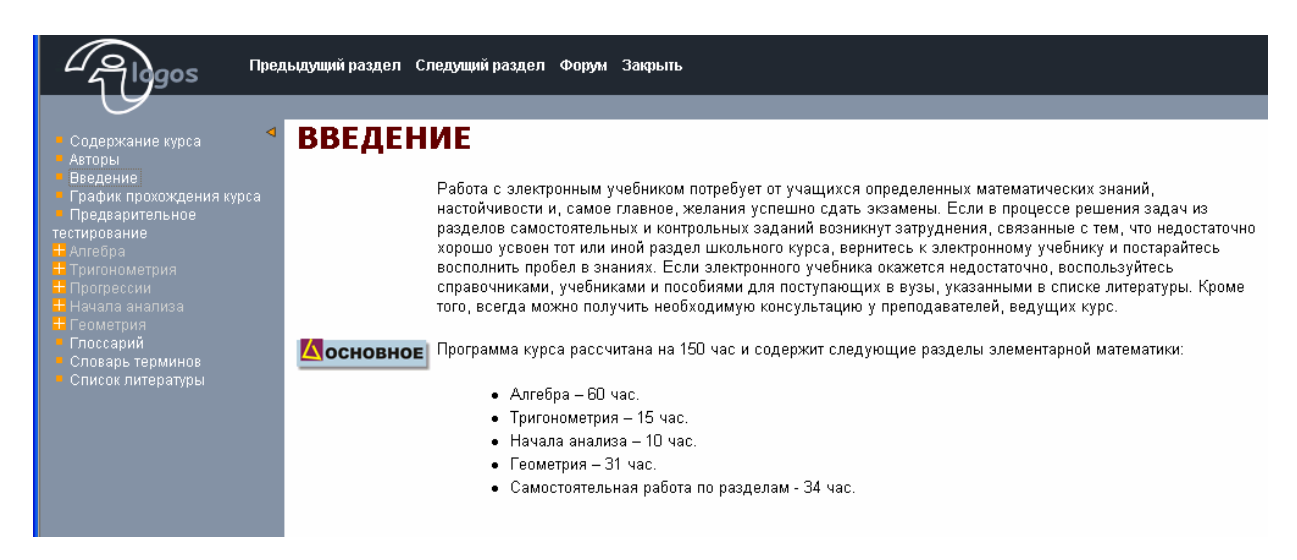

Каждый курс открывается в новом окне, которое состоит из трех частей:

- 1. Вверху верхнее меню, для навигации по системе
- Слева содержание курса для перехода по его разделам и страницам

3. В основной части отображается текущая страница

С помощью кнопки **ч** в верхнем меню, можно убрать содержание курса. С помощью кнопок **Назад**, **Вперед**, можно переходить к предыдущей и последующей странице курса.

Для отправки сообщения, нажмите на кнопку **Отправить**. Для закрытия данного окна без отправки сообщения, нажмите кнопку **Отмена**.

Кнопка **Форум** открывает окно форума, где Вы можете обсудить изучаемый курс.

Кнопка Закрыть завершает работу с курсом.

# Темы курсов

Все курсы распределены по темам, раздел управление темами предназначен для создания тем, подтем, редактирования существующих, а также удаления тем при необходимости.

На закладке Выбор установите тему 💑 . Ниже в закладке Подтемы будут отображены все подтемы текущей темы

| Упр        | равле     | ение темами курсов     |                                                                              |       |
|------------|-----------|------------------------|------------------------------------------------------------------------------|-------|
| Выб        | Бор т     | емы                    |                                                                              |       |
| Тема       |           | Все разделы            |                                                                              |       |
| Пока       |           | ть подтемы 🗖 в         |                                                                              |       |
| Пол        | TOM       |                        |                                                                              |       |
| Наз        | вание     |                        | Описание                                                                     |       |
| Z          | ×         | Дистанционное обучение | Раздел для размещения курсов обучения технологиям<br>дистанционного обучения |       |
| $\swarrow$ | ×         | Естественно-научные    |                                                                              |       |
| Z          | ×         | Математика             | Раздел для помещения математических курсов                                   |       |
|            | ≍         | Информационные         |                                                                              |       |
|            | $\approx$ | Программирование       |                                                                              |       |
|            | $\approx$ | Гуманитарные курсы     |                                                                              |       |
|            | $\approx$ | Русский язык           |                                                                              |       |
|            | ×         | Культура речи          |                                                                              |       |
|            | ×         | Тестовый раздел        |                                                                              |       |
|            |           |                        | Cos                                                                          | илать |

## Создание темы курсов

Новая тема будет создаваться в текущей теме. При создании новой темы убедитесь, что данной темы нет.

| Создание ново  | й темы курса |  |           |        |
|----------------|--------------|--|-----------|--------|
| Новая тема кур | a            |  |           |        |
| * Название     |              |  |           |        |
| Описание       |              |  |           | < >    |
| Редакторы      |              |  |           |        |
|                |              |  |           |        |
| Выбранные реда |              |  |           |        |
|                |              |  | Сохранить | Отмена |

При создании темы укажите ее название (это поле является обязательным для заполнения), описание, и редакторов. Затем нажмите **Сохранить**.

# Пользователи

Раздел пользователи является одним из основных разделов системы. Он содержит в себе данные обо всех зарегистрированных пользователях (студентах, преподавателях, авторах, редакторах, и администраторах).

## В системе реализован поиск по имени, фамилии, и т. д.

| Пользователи                                                |                  |
|-------------------------------------------------------------|------------------|
| Выбор                                                       |                  |
| Подразделение Факультет кибернетики                         | 🖧 Подразделения  |
| Показать Студентов 🔽 🗖 в текущем подразделении              |                  |
| Искать Преподавателей                                       | Найти            |
| Авторов<br>Редакторов<br>Администраторов                    |                  |
| Пользователь Всех                                           | Подразделение    |
| 📕 Батюта Виктор Владимироич (SET) группа ЭВМ04-2            | Факультет 🛛 🔀 🚄  |
| 📕 Буров Константин Сергеевич (BUROV)                        | Кафедра ВТ 🛛 🔀 🚄 |
| 📕 Васюк Сергей Сергеевич (VSSISTU) ЭВМ-04-3                 | Факультет 🛛 🔀 🖉  |
| 📕 Вохмин Антон Сергеевич (ТІР) гр.ЭВМО4-2                   | Факультет 🛛 💥 🚄  |
| 📕 Гаврюшев Михаил Игоревич (MISHANIA) Факультет Кибернетики | Факультет 🛛 💥 🚄  |
| 📕 Демидюк Алексей Игоревич (RACE1) evm04-1                  | Факультет 🛛 💥 🚄  |
| 📕 Дорофеев Роман Сергеевич (ROMAN) ЭВМ-04-3                 | Факультет 🛛 🔀 🚄  |
| 📕 Дорофеев Роман Сергеевич (RIHARD) гр. ЭВМ 04-3            | Факультет 🛛 💥 🏒  |
| 📕 Ипатов Степан Анатольевич (HG) ЭВМ02-2                    | Факультет 🛛 💥 🚄  |
| 📕 Ипатов Степан Анатольевич (ST) гр. ЭВМ02-2                | Факультет 🛛 💥 🏒  |
| 📕 Ипполитов Александр Александрович (АЛЕКСАНДР              | Факультет 🛛 🔀 🚄  |
| 📕 Килин Владислав (KRON ELR) ЭВМ-04-3                       | Факультет 🛛 💥 🖉  |
| Выблать: Все Ни одного Действия: Переместить Удалить        | Создать          |

#### 1 <u>2</u> <u>3</u> | <u>Следующая</u>

Для просмотра пользователей подразделения на закладке Выбор определите подразделения и тип пользователей, согласно этим критериям на закладке Пользователи будет отображен список пользователей.

Список выводится постранично. Основные действия:

- Поиск пользователя
- Создание пользователя
- Редактирование данных пользователя
- Удаление информации о пользователе
- Перемещение пользователя в другое подразделение

## Поиск

| Пользователи               |                                  |                      |                 |
|----------------------------|----------------------------------|----------------------|-----------------|
| Выбор                      |                                  |                      |                 |
| Подразделение              | Международный факультет          |                      | в Подразделения |
| Показать                   | Всех 💌 🗖 в те                    |                      |                 |
| Искать                     | Виктор                           |                      | Найти           |
| Пользователи               |                                  |                      |                 |
| Пользователь               |                                  | Подразделение        |                 |
| 📕 Иванова Викто            | рия Викторовна (IVV)             | Кафедра русского язы | 💥 🔏             |
| 📕 Мусева Виктор            | ия Валерьевна (MVV)              | Кафедра русского язы | 🔀 🔏             |
| 📕 Наумова Мария            | а Викторовна (NMV)               | Кафедра русского язы | X 🔏             |
| Выбрать: <u>Все</u> Ни одн | юго Действия: <u>Переместить</u> | <u>Удалить</u>       | <u>Создать</u>  |

Для осуществления поиска введите в поле **Искать** ключевое слово и нажмите кнопку **Найти.** 

На закладке Пользователи будет отображен список пользователей, где имеется либо ключевое слово, либо ключевое слово как часть слова.

#### Создание нового пользователя

Для создания нового пользователя нажмите ссылку **Создать**. Откроется диалоговое окно «Создание пользователя».

| Создание пользователя      |       |                  |
|----------------------------|-------|------------------|
| ИрГТУ \ Международный фа   | льтет |                  |
| Имя(*)                     |       |                  |
| Описание                   |       |                  |
| Адрес электронной почты(*) |       |                  |
| 🗖 Студент                  |       |                  |
| 📕 Преподаватель            |       |                  |
| 📕 Редактор                 |       |                  |
| 📕 Автор                    |       |                  |
| 🗖 Администратор            |       |                  |
| 📕 Администратор системы    |       |                  |
| Логин(*)                   |       |                  |
| 📕 Изменить пароль          |       |                  |
| Сгенерировать              |       |                  |
| Пароль                     |       |                  |
| Подтверждение пароля       |       |                  |
| 📕 Заблокирован             |       |                  |
|                            |       | Сохранить Отмена |

Поле **Имя** – Фамилия, Имя, Отчество пользователя. Поле обязательно для заполнения.

Поле **Описание** – дополнительная информация о пользователе. Поле **Адрес электронной почты** – адрес, на который будет прислано подтверждение о регистрации и данные для входа в систему. Поле обязательно для заполнения.

Для присвоения определенных **прав** для пользования системой выберите и отметьте <sup>III</sup> нужные роли.

Поле **Логин** – Имя пользователя, с которым пользователь будет получать доступ к системе.

Галочка **Изменить пароль** – ставит блокировку изменения пароля. Поле **Пароль** – содержит пароль, с которым пользователь будет получать доступ к системе. Чтобы не придумывать и не вводить пароль самостоятельно, нажмите кнопку **Сгенерировать**. Сгенерированный пароль отобразится в поле **Пароль**.

Галочка **Заблокирован** – устанавливает блокировку на данного пользователя.

Для создания пользователя, нажмите кнопку **Сохранить** или кнопку **Отмена** – для возврата в предыдущее окно.

#### Редактирование и просмотр данных пользователя

Чтобы просмотреть данные пользователя, нажмите на его имя. Откроется страница «Просмотр пользователя».

Здесь же отображена информация в каких группах числится студент (если это просмотр данных студента). Для того чтобы добавить еще одну студента в еще какую-либо группу обучения, добавьте требуемую группу в список. Для этого нажмите ссылку **Добавить** 

| просмотр пользователя      |                                                     |          |
|----------------------------|-----------------------------------------------------|----------|
|                            |                                                     |          |
| ИрГТУ \ Международный факу | льтет 👌 Кафедра русского языка основных факультетов |          |
| Подразделение              |                                                     |          |
| Логин                      |                                                     |          |
| Имя                        | Байда Оксана Николаевна                             |          |
| Описание                   |                                                     |          |
| Роли                       | Студент;                                            |          |
| Адрес электронной почты    |                                                     |          |
|                            |                                                     | Изменить |
| Учебные группы             |                                                     |          |
| ЭУСь - 05                  |                                                     | ×        |
|                            |                                                     | Побавить |

Данные пользователя можно изменить, нажав ссылку **Изменить.** Непосредственно со страницы Пользователи для редактирования используйте кнопку **4**.

|                         | Быгонец Алексеи Бикторович |
|-------------------------|----------------------------|
| Описание                | Слушатель ФПК              |
|                         |                            |
| 🗹 Студент               |                            |
| 📕 Преподаватель         |                            |
| 📕 Редактор              |                            |
| 🗖 Автор                 |                            |
| 📕 Администратор         |                            |
| 📕 Администратор системы |                            |
|                         | HVAC                       |
| 📕 Изменить пароль       |                            |
| Сгенерировать           |                            |
| Пароль                  |                            |
| Подтверждение пароля    |                            |

Страница редактирования пользователя:

Поле Имя – Фамилия, Имя, Отчество пользователя. Поле обязательно для заполнения.

Поле **Описание** – дополнительная информация о пользователе. Поле **Адрес электронной почты** – адрес, на который будет прислано подтверждение о регистрации и данные для входа в систему. Поле обязательно для заполнения.

Для присвоения определенных **прав** для пользования системой выберите и отметьте <sup>I</sup> нужные роли.

Поле **Логин** – Имя пользователя, с которым пользователь будет получать доступ к системе.

Галочка **Изменить пароль** – ставит блокировку изменения пароля. Поле **Пароль** – содержит пароль, с которым пользователь будет получать доступ к системе. Чтобы не придумывать и не вводить пароль самостоятельно, нажмите кнопку **Сгенерировать**. Сгенерированный пароль отобразится в поле **Пароль**.

Галочка **Заблокирован** – устанавливает блокировку на данного пользователя.

Для создания пользователя, нажмите кнопку **Сохранить** или кнопку **Отмена** – для возврата в предыдущее окно.

### Удаление данных о пользователе

Удалить пользователя можно, непосредственно находясь прямо на страницы Пользователи. Для этого используйте 🗱.

Или же на странице Просмотр пользователя используя ссылку Удалить.

### Перемещение пользователя

■ Выделите требуемого пользователи или пользователей галочкой. Нажмите ссылку Переместить в конце списка.

Вы попадете на страницу:

| Гр  | упповые операции над пользовате   | елями                                       |          |
|-----|-----------------------------------|---------------------------------------------|----------|
|     |                                   |                                             |          |
| По, | дразделение                       |                                             |          |
| По, | дразделение <mark>ИрГТУ</mark>    |                                             |          |
|     |                                   |                                             |          |
| Вы  | бранные пользователи              |                                             |          |
|     | Пользователь                      | Подразделение                               |          |
|     | Попов Александр Викторович        | Заочно-вечерний факультет                   |          |
|     | Петухов Алексей Викторович        | Заочно-вечерний факультет                   |          |
|     | Наумова Мария Викторовна          | Кафедра русского языка основных факультетов |          |
|     | Мусева Виктория Валерьевна        | Кафедра русского языка основных факультетов |          |
| Выб | рать: <u>Все</u> <u>Ни одного</u> | Переместить                                 | Отменить |

Затем на закладке Подразделение выберите требуемое подразделение и нажмите **Переместить.** 

# Учебные группы

В системе студенты прикреплены к учебным группам, которым назначаются преподаватели и дисциплины.

Управление учебными группами состоит в создании учебной группы, определении группы к подразделению, наполнении группы студентами, назначении группе дисциплин и преподавателей.

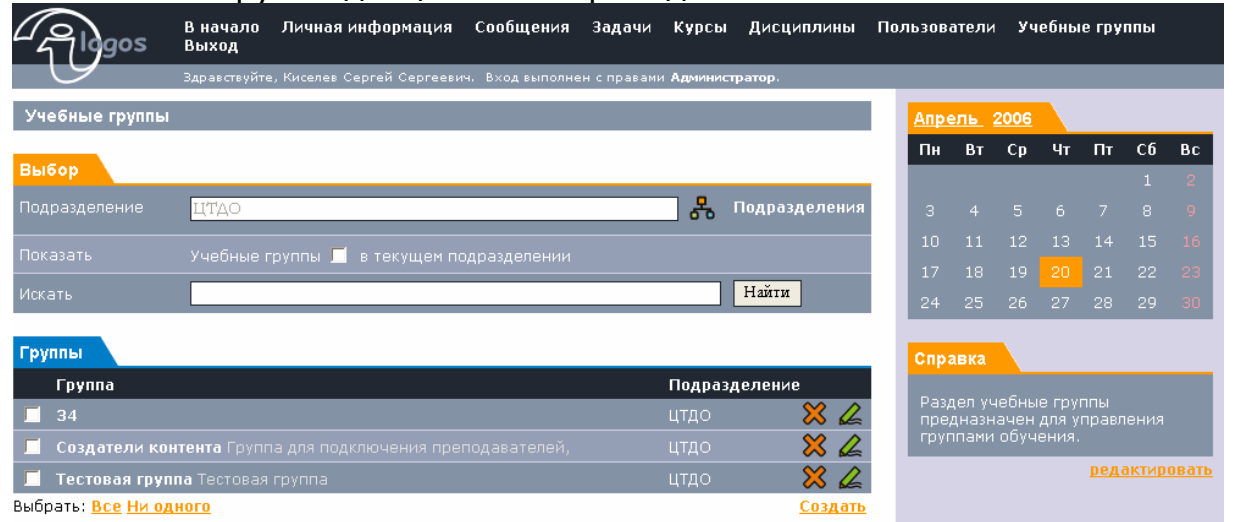

Для просмотра учебных групп требуемого подразделения вберите его на закладке Выбор с помощью кнопки 💑

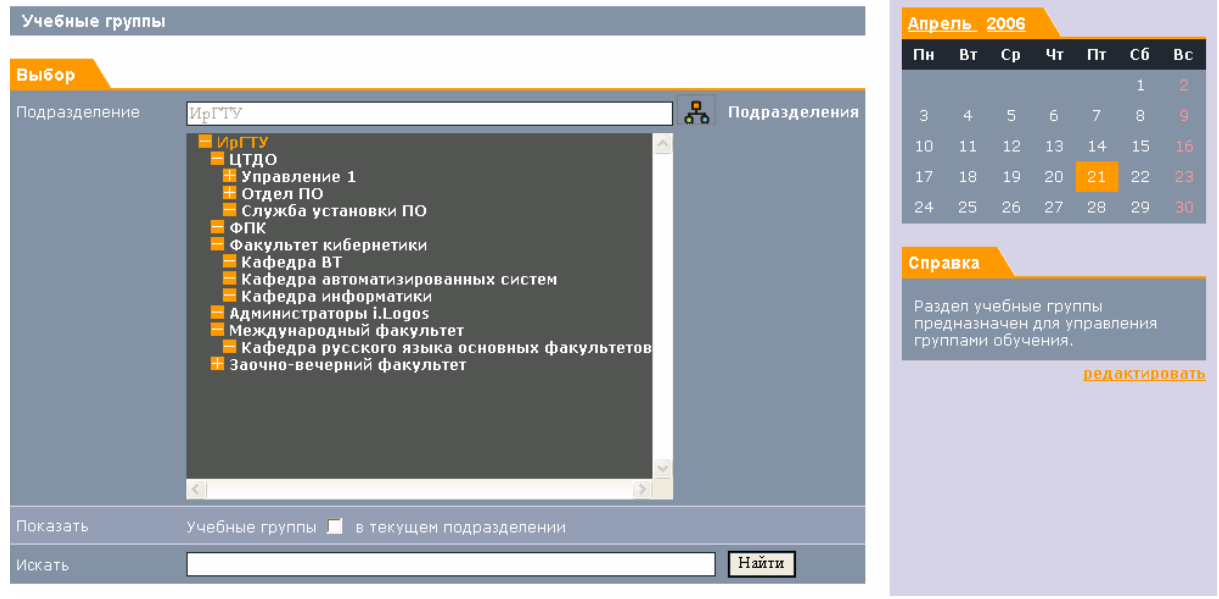

#### На странице учебных групп:

| 📕 ЭВМ-02-1                    | 🔀 🖉            |
|-------------------------------|----------------|
| 📕 ЭВМ-02-2                    | 🔀 🖉            |
| 📕 ЭВМ-04-1                    | 🔀 🖉            |
| 📕 ЭВМ-04-2                    | 🔀 🖉            |
| 📕 ЭВМ-04-3                    | 🔀 🖉            |
| 📕 ЭПзу-05-1                   | 🔀 🖉            |
| Выбрать: <u>Все Ни одного</u> | <u>Создать</u> |
| 1 <u>2</u>   <u>Следующая</u> |                |

Вы можете 🔀 - удалять, или 🚄 -редактировать учебные группы. Список учебных групп может быть разбит по страницам, для перехода на страницу нажмите на ее номер.

## Просмотр учебной группы

Для просмотра данных какой-либо учебной группы необходимо выбрать подразделение, к которому она принадлежит, а затем нажать на ее название. Откроется окно «Просмотр учебной группы».

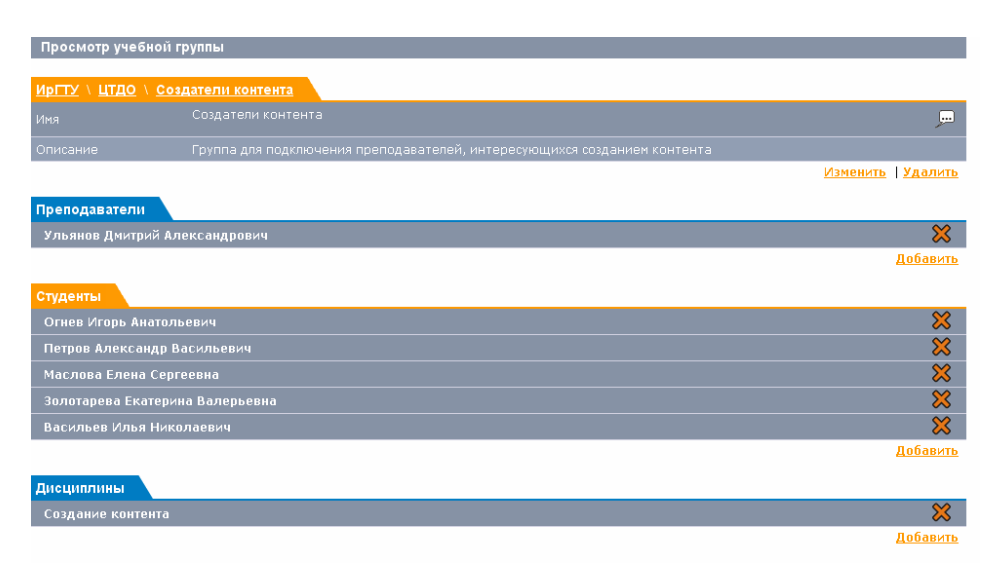

#### Закладка ИрГТУ \ЦТДО \Создатели контента

Поле Имя – название группы. Поле Описание – описание группы. Эти данные можно **Изменить \Удалить** 

#### Закладка Преподаватели

Здесь показан список преподавателей для данной группы.

Преподавателей можно добавить, нажав ссылку Добавить или удалить,

нажав ссылку X , находящуюся в одной графе с именем преподавателя. Закладка **Студенты** 

Показан список студентов, принадлежащих данной группе. Студентов можно **Добавлять \Удалять.** 

Закладка **Дисциплины** – список дисциплин, изучаемых данной учебной группой.

## Создание учебной группы

Поле Название является обязательным для заполнения.

| Создание учебной гру | лпы              |
|----------------------|------------------|
| ИрГТУ \ ЦТДО \ Новая | я группа         |
| Название*            |                  |
| Описание             |                  |
|                      | Сохранить Отмена |

Затем нажмите Сохранить. Для того чтобы добавить в группу студентов, назначить преподавателей и дисциплины, Вам требуется перейти к Просмотру группы (см. выше).

### Редактирование учебной группы

| Изменение учебной   | группы           |
|---------------------|------------------|
| ИрГТУ \ ЦТДО \ груп | na               |
| Название*           | группа           |
| Описание            |                  |
|                     | Сохранить Отмена |

При изменении данных об учебной группе введите требуемые исправления и нажмите кнопку Сохранить.

Если Вам необходимо внести изменения в списки студентов, преподавателей или дисциплин текущей учебной группы, то Вы должны перейти в раздел Просмотр группы (описание см. выше).

# Подразделения (структура организации)

Для построения структуры организации используйте раздел Подразделения, в котором Вы можете создавать новые подразделения, удалять их, или редактировать.

| - Algos            | В начало<br>Выход | Личная информация          | Сообщения       | Задачи      | Курсы      | Дисциплины     | Пол | 1630Bä | тели | Уч   | ебны  | е гру | ппы |    |
|--------------------|-------------------|----------------------------|-----------------|-------------|------------|----------------|-----|--------|------|------|-------|-------|-----|----|
| 9                  | Здравствуйте      | а, Киселев Сергей Сергееви | ч. Вход выполне | н с правами | 1 Админист | ратор.         |     |        |      |      |       |       |     |    |
| Подразделения      |                   |                            |                 |             |            |                |     | Апре   | ль 2 | 2006 |       |       |     |    |
|                    |                   |                            |                 |             |            |                |     | Пн     | Вт   | Ср   | Чт    | Πτ    | Сб  | Bc |
| Выбор              |                   |                            |                 |             |            |                | . 1 |        |      |      |       |       |     | 2  |
| Подразделение 🛽    | [ή]Ο              |                            |                 | e           | ዱ 🖉        |                |     | з      |      |      |       |       |     | 9  |
|                    |                   |                            |                 |             |            |                | 11  | 10     | 11   | 12   |       |       |     | 16 |
| Подразделения      |                   |                            |                 |             |            |                |     | 17     |      |      |       | 21    |     | 23 |
| <u> 🗶 🗙</u> Управл | ение 1            |                            |                 |             |            |                |     | 24     |      |      |       |       |     | 30 |
| 🚄 💥 🛛 Отдел I      | 10                |                            |                 |             |            |                |     | _      |      |      |       |       |     |    |
| <u> 🗶 🗙</u> Служба | а установки І     | 10                         |                 |             |            |                |     | Спра   | вка  |      |       |       |     | _  |
|                    |                   |                            |                 |             |            | <u>Создать</u> |     | Упра   |      |      | дразд |       |     |    |

#### Раздел Подразделения:

Создадим, например, структуру:

```
Организация N
Отдел 1
Отдел 1.1
Отдел 1.2
Отдел 2
Отдел 3
```

Для этого необходимо создать подразделение Организация N, затем нажать на его название, перейдя, таким образом, на более низкий уровень, затем создать там Отдел 1, Отдел 2 и Отдел 3, затем нажать на название Отдела 1 и там уже создать Отдел 1.1 и Отдел 1.2.

### Создание подразделения

Новое подразделение создается в текущем подразделении, на странице которого была нажата ссылка Создать.

| Создание подр | азделения        |
|---------------|------------------|
| Подразделение |                  |
| * Имя         |                  |
| Описание      |                  |
|               | Сохранить Отмена |

### Редактирование подразделения

Для редактирования данных о подразделении нажмите 💪 рядом с его названием.

Страница редактирования подразделения:

| Редактирование данных о подразделении |                                          |  |  |  |  |
|---------------------------------------|------------------------------------------|--|--|--|--|
| Подразделение                         |                                          |  |  |  |  |
| * Имя                                 | ЦТДО                                     |  |  |  |  |
| Описание                              | Центр технологий дистанционного обучения |  |  |  |  |
|                                       | Сохранить Отмена                         |  |  |  |  |

## Удаление подразделения

Для удаления подразделения нажмите кнопку 🔀 рядом с названием.

# Задачи

С **главного меню**, либо с **верхнего меню**, нажав на раздел «Задачи», Вы попадаете в раздел, где показан список задач, в заданном временном промежутке учебного процесса.

Это меню позволяет создавать определенные задачи учебного процесса и устанавливать сроки их выполнения.

| Задачи                            |      |            |            |                |  |  |  |
|-----------------------------------|------|------------|------------|----------------|--|--|--|
| Настройки                         |      |            |            |                |  |  |  |
| Дата от : 01-04-2006 📖            |      |            |            |                |  |  |  |
| Показать все 💌 от выбранной даты  |      |            |            |                |  |  |  |
| 📕 Показывать только невыполненные |      |            |            |                |  |  |  |
| Задачи                            |      |            |            |                |  |  |  |
| Название                          | Курс | Начало     | Завершение | Выполнена      |  |  |  |
| Изучить курс "Создание контента"  | нет  | 01-04-2006 | 01-06-2006 |                |  |  |  |
|                                   |      |            |            | Создать задачу |  |  |  |

## Просмотр задач

Чтобы просмотреть поставленные задачи за определенный период, выберите дату начала поставленных задач.

Чтобы выбрать дату, нужно нажать на кнопку 🔤 возле текущей даты. Появится окно, в котором нужно выбрать ту дату, с начала которой будут показаны все установленные задачи.

| BT        | ср        | мар<br>ЧТ | от 20<br>ПТ | сб        | BC        | пн        |
|-----------|-----------|-----------|-------------|-----------|-----------|-----------|
| <u>27</u> | <u>28</u> | 1         | 2           | 3         | 4         | 5         |
| <u>6</u>  | Ζ         | <u>8</u>  | <u>9</u>    | <u>10</u> | <u>11</u> | <u>12</u> |
| <u>13</u> | <u>14</u> | <u>15</u> | <u>16</u>   | <u>17</u> | <u>18</u> | <u>19</u> |
| <u>20</u> | <u>21</u> | <u>22</u> | <u>23</u>   | <u>24</u> | <u>25</u> | <u>26</u> |
| <u>27</u> | <u>28</u> | <u>29</u> | <u>30</u>   | <u>31</u> | 1         | 2         |
|           |           |           |             |           |           |           |

В поле Показать укажите за какой период нужно показать задачи, начиная от той даты, которую Вы задали. Задачи можно просмотреть:

- 1. за один день от выбранной даты,
- 2. за неделю от выбранной даты,
- 3. за десять дней от выбранной даты,
- 4. за месяц,
- 5. все задачи сразу

Галочка **Показать только невыполненные** – показывает задачи, находящиеся в процессе выполнения.

## Создание новой задачи

Чтобы создать новую задачу, нажмите ссылку **Создать задачу.** Откроется окно «Создание задачи»

| Создание зада | чи      |
|---------------|---------|
|               |         |
| Задача        |         |
|               |         |
|               |         |
|               |         |
|               |         |
|               |         |
|               | Создать |

Поле Пользователь - укажите имя того, для кого Вы создаете задачу. Для этого нажмите на кнопку 🖧 и в появившемся списке выберите имя исполнителя задачи.

Поле Заголовок - введите название задачи.

Поле Описание - напишите пояснения к данной задаче.

В полях Сроки необходимо указать дату начала выполнения задачи и дату окончания, для этого используйте календарь .

Для завершения процесса создания задачи нажмите кнопку Создать.